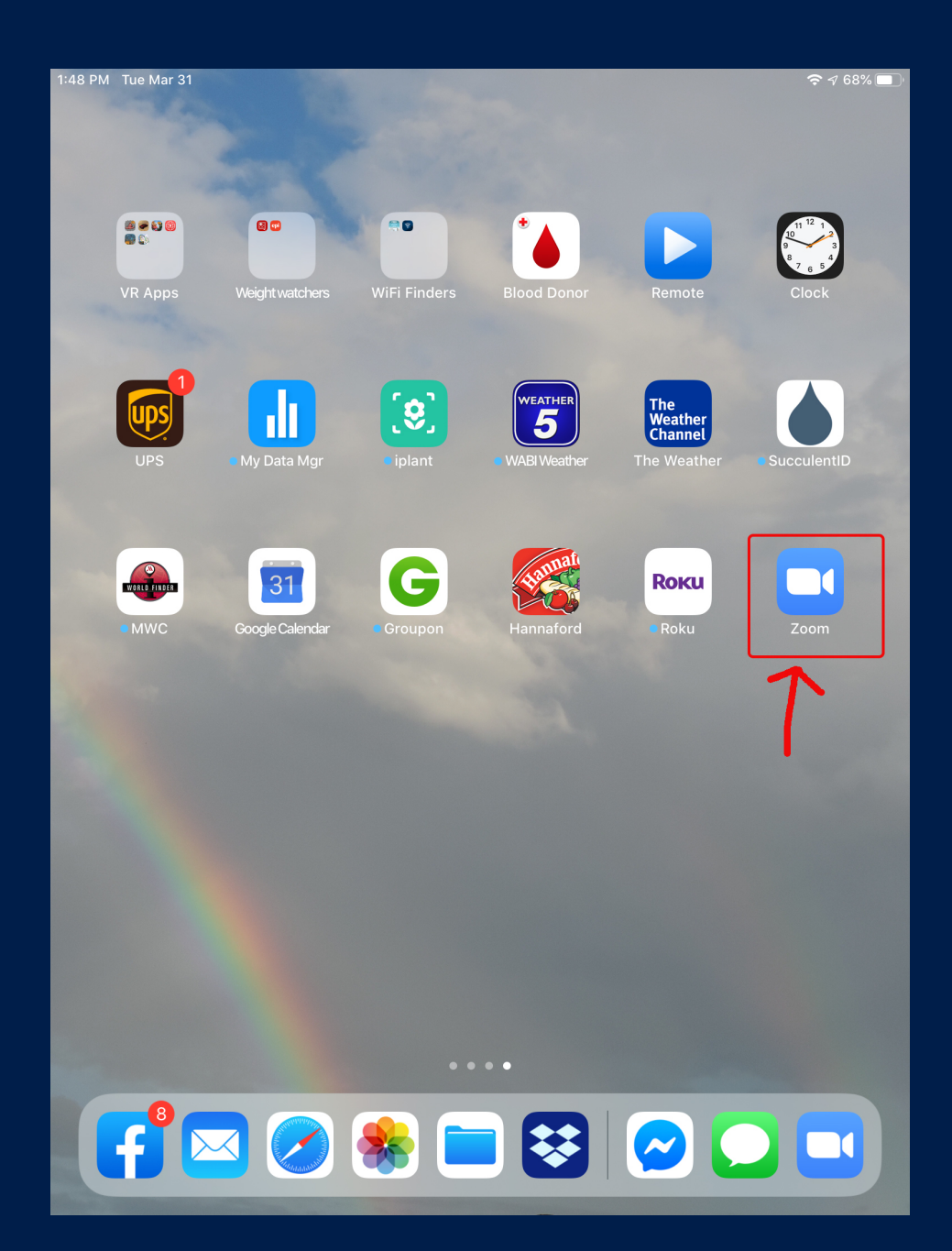

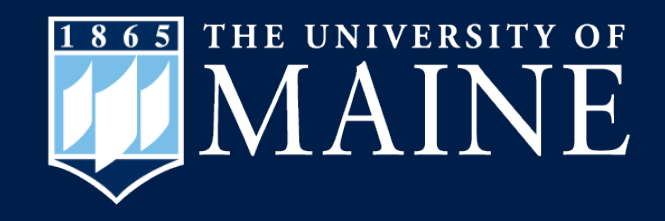

# How to Download the Zoom Cloud Meeting App on an iPad

Center for Community Inclusion and Disability Studies

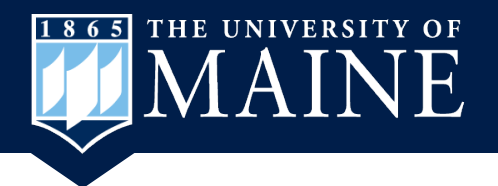

## **Download Zoom App**

- Find the App Store icon and tap to open it.
- Note: your App Store icon may be in another location on your screen.

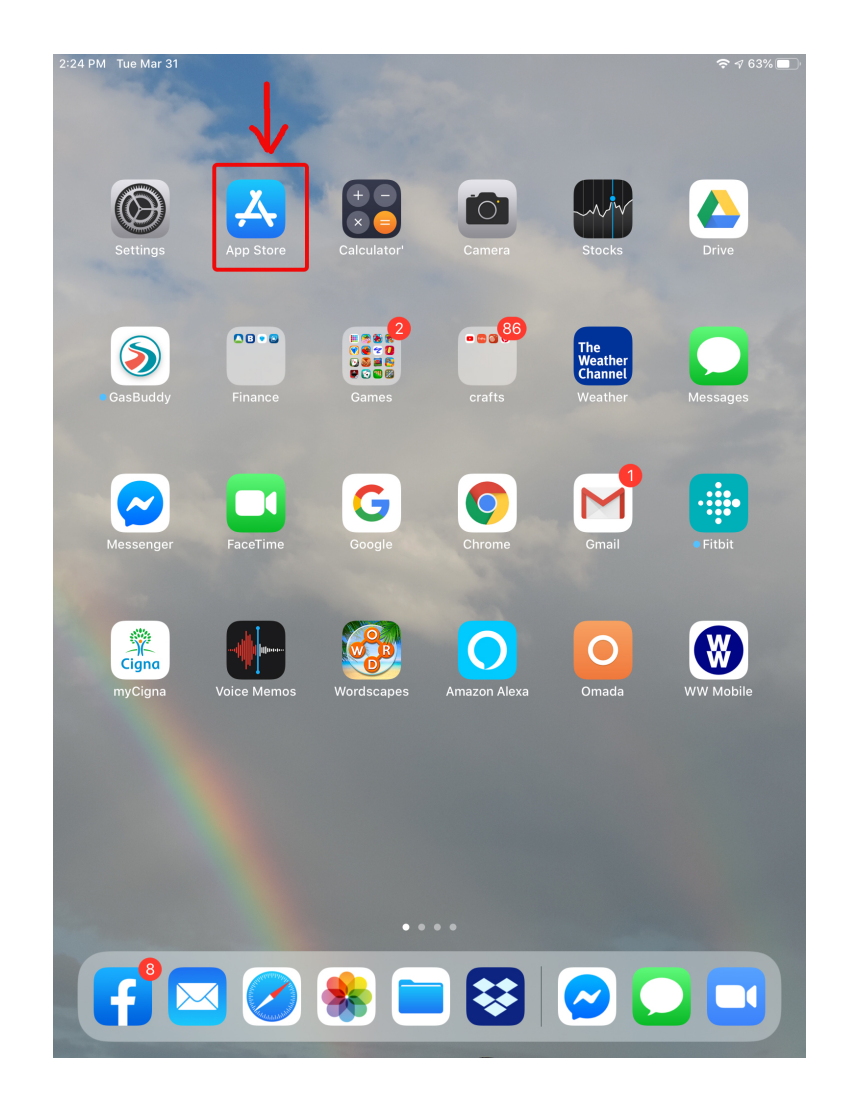

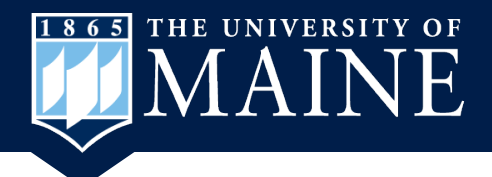

## Search the App Store for Zoom Cloud Meeting App

1. Click on Search in the lower right corner.

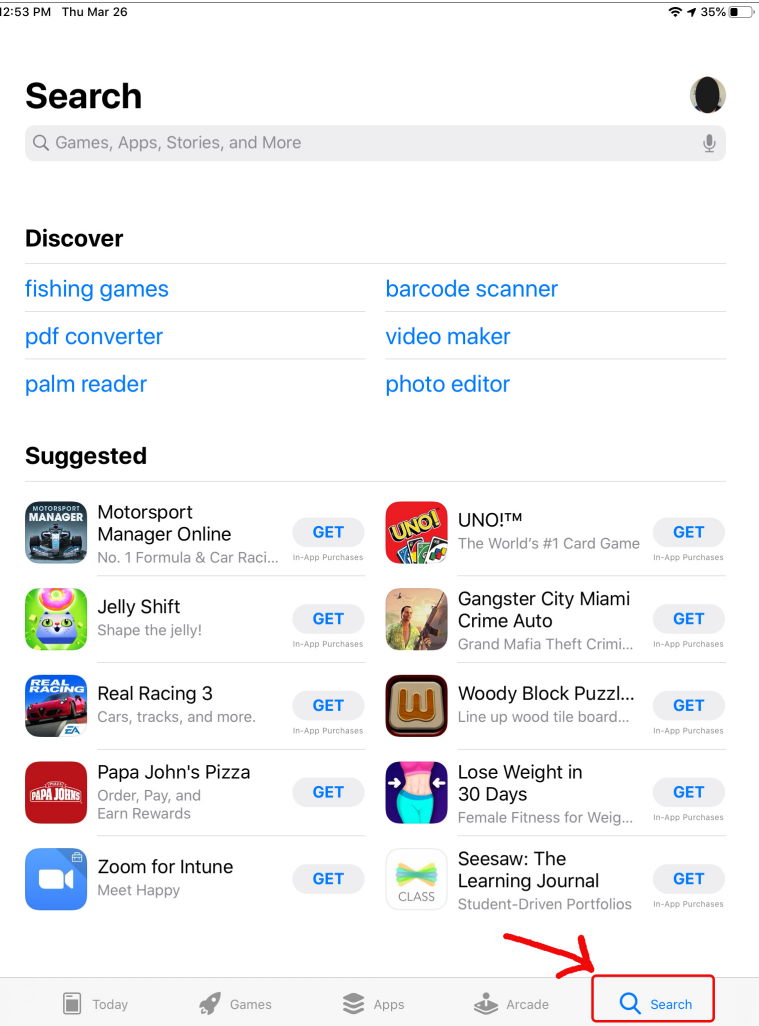

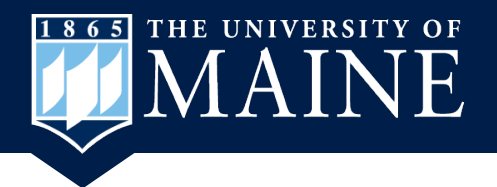

### **Enter Search Words**

 Type the words, Zoom Cloud Meeting, in the search area. Then click on the blue search button.

| 12:53 PM      | M Thu Mar 2                      | 6          |               |         | _             |        |                   |               | <b>≈ 1</b> 34%∎                                                                                                    |
|---------------|----------------------------------|------------|---------------|---------|---------------|--------|-------------------|---------------|----------------------------------------------------------------------------------------------------|
| Filt          | ters 🗸                           | Q Zooi     | m cloud n     | neeting |               |        |                   | 8             | Cancel                                                                                                    |
| Q             | zoom clo                         | ud meeting | gs            |         |               |        |                   |               |                                                                                                    |
| Q             | Q zoom cloud meeting             |            |               |         |               |        |                   |               |                                                                                                    |
| Q             | Q zoom cloud meeting app         |            |               |         |               |        |                   |               |                                                                                                    |
| Q             | Q zoom cloud meetings app        |            |               |         |               |        |                   |               |                                                                                                    |
| À             | A zoom cloud meetings in Stories |            |               |         |               |        |                   |               |                                                                                                    |
|               |                                  |            |               |         |               |        |                   |               |                                                                                                    |
|               |                                  |            |               |         |               |        |                   |               |                                                                                                    |
|               |                                  |            |               |         |               |        |                   |               |                                                                                                    |
|               |                                  |            |               |         |               |        |                   |               |                                                                                                    |
|               |                                  |            |               |         |               |        |                   |               |                                                                                                    |
|               |                                  |            |               |         |               |        |                   |               |                                                                                                    |
|               |                                  |            |               |         |               |        |                   |               |                                                                                                    |
|               |                                  |            |               |         |               |        |                   |               |                                                                                                    |
| 5             | c [                              | 1          |               |         |               |        |                   |               |                                                                                                    |
| 1<br><b>q</b> | 2<br>W                           | e se       | 4<br><b>r</b> | 5<br>t  | 6<br><b>y</b> | 7<br>U | <sup>8</sup><br>i | 9<br><b>O</b> | °<br>p                                                                                                    |
|               | a                                | s d        | Å<br>f        | ,<br>g  | h             | j      | k                 |               | search                                                                                                    |
| Ŷ             | %<br>Z                           | X          | +<br>C        | =<br>V  | b             | ;<br>n | :<br>m            | ! .           | ?<br>·                                                                                                    |
| .?123         | Ü                                | Q          |               |         |               |        |                   | .?123         | , in the second second |

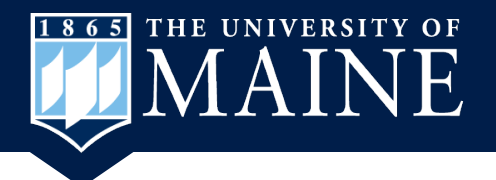

## **Download Zoom Cloud Meeting App**

3. Click on "Get" to download the app.

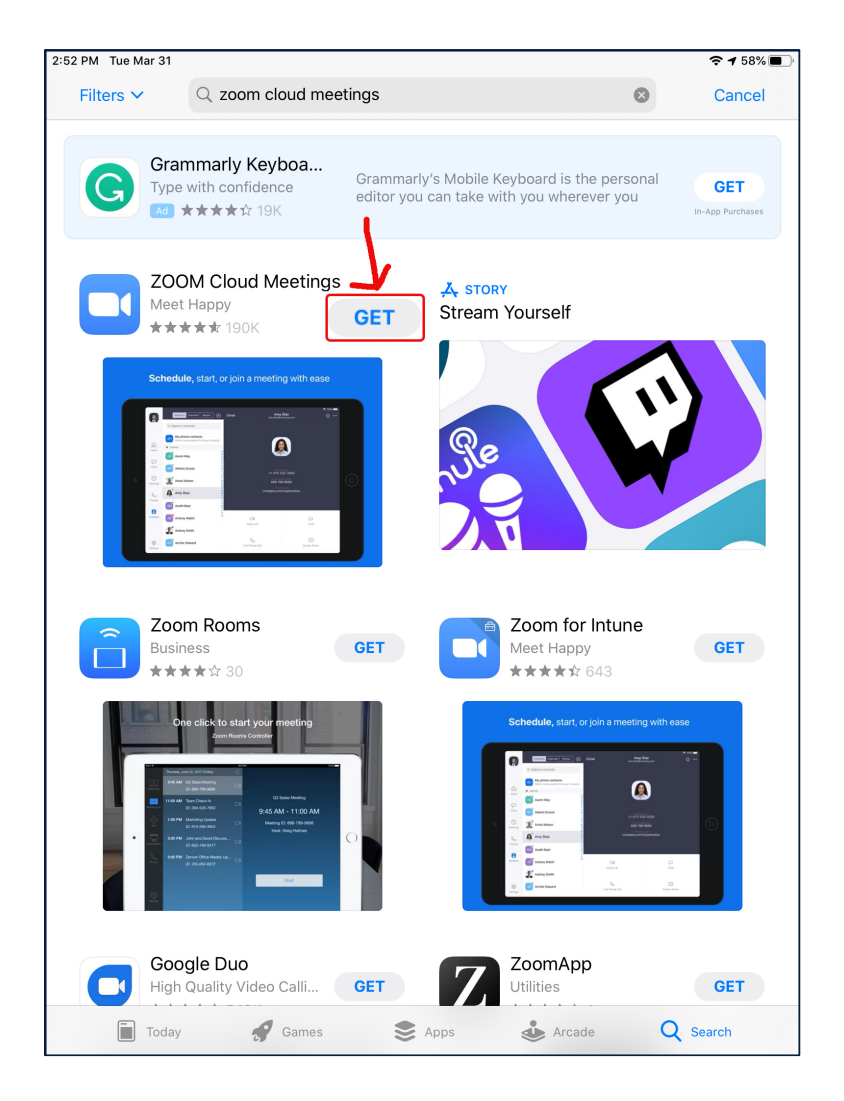

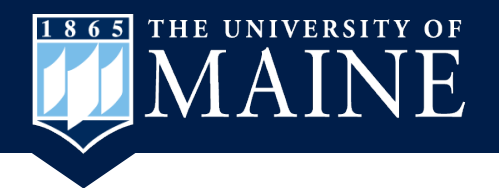

## Find the Zoom icon

#### 4. Find the Zoom app on your screen and click on it to open.

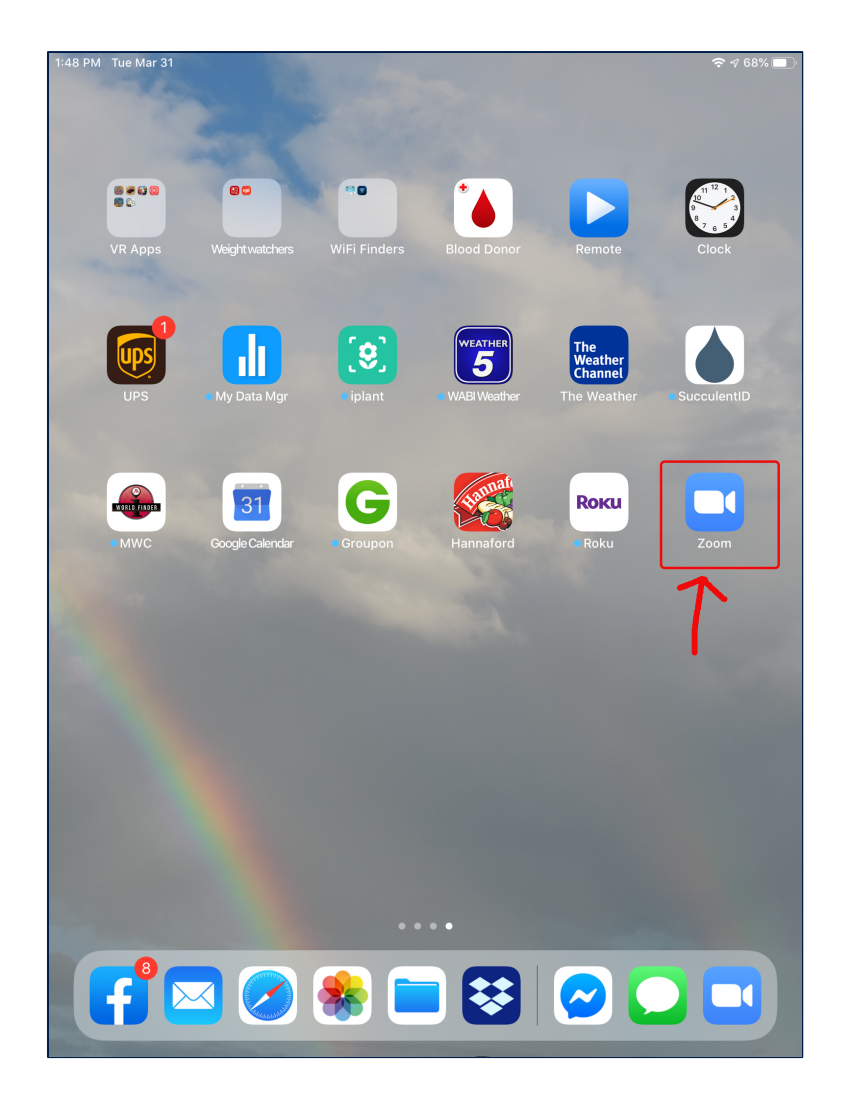

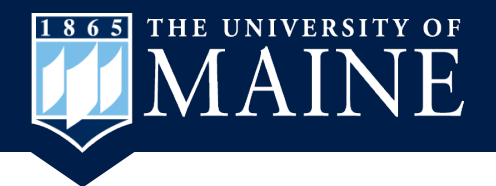

## Sign up for an Account

5. You can sign up for a Free Zoom account. Click on Sign Up.

|                                         | ÷ + 34% |
|-----------------------------------------|---------|
| <u>छ</u> ि                              |         |
|                                         |         |
| Start a Meeting                         |         |
| Start or join a video meeting on the go |         |
|                                         |         |
|                                         |         |
|                                         |         |
| Join a Meeting                          |         |
| Sign Up Sign In                         |         |

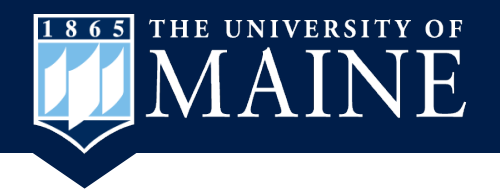

## **Enter the Information**

- 1. Fill in your email address.
- 2. Enter your first name.
- 3. Enter your last name or just the first letter of your last name.
- 4. Click in the circle to agree to the terms.

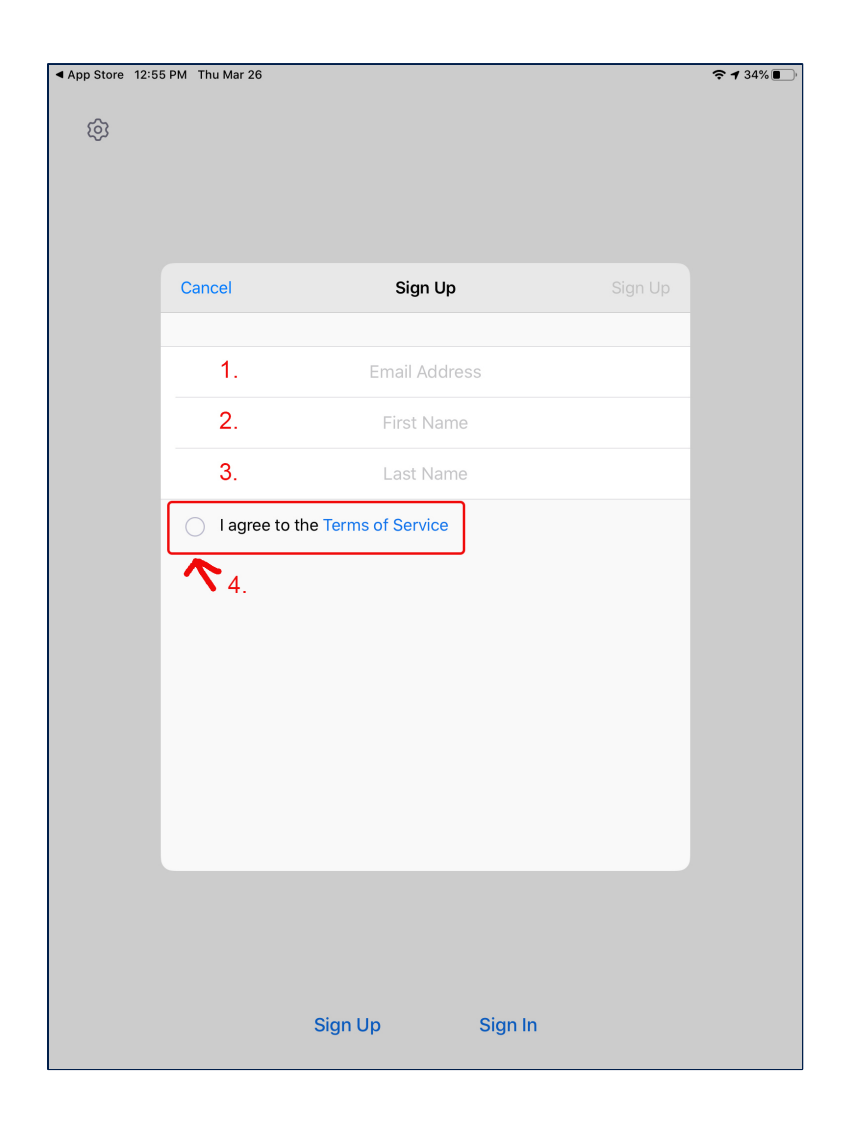

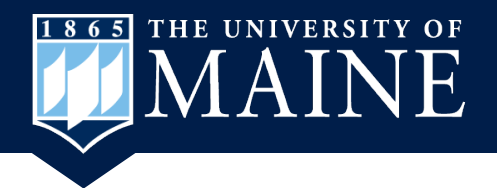

### **Activate Account Message**

 You will see a message that an email has been sent. Click on OK and then open your email to get the message.

| App Store 12 | 56 PM Thu Mar 26 |                                                         |         | হ 🕫 34% 🌒 |
|--------------|------------------|---------------------------------------------------------|---------|-----------|
| ~~           |                  |                                                         |         |           |
| হিহ          |                  |                                                         |         |           |
|              |                  |                                                         |         |           |
|              |                  |                                                         |         |           |
|              |                  |                                                         |         |           |
|              | Cancel           | Sign Up                                                 | Sign Up |           |
|              |                  |                                                         |         |           |
|              |                  |                                                         |         |           |
|              |                  | @gmail.com                                              |         |           |
|              |                  | Bonnie                                                  |         |           |
|              |                  |                                                         |         |           |
|              |                  | We have sent a confirmation email                       |         |           |
|              | 🥑 🛛 agree to     | to @gmail.com. Please<br>click the confirmation link to |         |           |
|              |                  | activate and start using your<br>Zoom service.          |         |           |
|              |                  |                                                         |         |           |
|              |                  |                                                         |         |           |
|              | /                | Resend Email                                            |         |           |
|              |                  |                                                         |         |           |
|              |                  |                                                         |         |           |
|              |                  |                                                         |         |           |
|              |                  |                                                         |         |           |
|              |                  |                                                         |         |           |
|              |                  |                                                         |         |           |
|              |                  |                                                         |         |           |
|              |                  |                                                         |         |           |
|              |                  |                                                         |         |           |
|              |                  | Sign Up Sign In                                         |         |           |
|              |                  |                                                         |         |           |

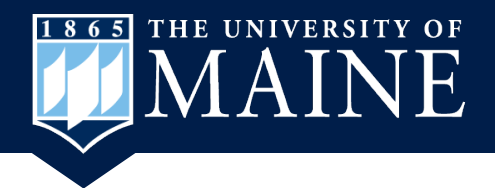

## **Activate Account by Email**

8. Find the email from Zoom and click on the blue Activate Account button.

| 2:34 PM | Thu Mar 26                                                              |        |        | <b>⊋</b> 1 | 18% 🛃 |  |  |  |
|---------|-------------------------------------------------------------------------|--------|--------|------------|-------|--|--|--|
| <       |                                                                         | *      | Ū      |            | •••   |  |  |  |
| Plea    | se activate your Zoom account 🍃 🔤                                       |        |        |            | \$    |  |  |  |
|         | Zoom 12:56 PM<br>to me ~                                                |        |        | ¢          | •••   |  |  |  |
|         | zoom                                                                    |        |        | Sign In    |       |  |  |  |
|         | Hello to                                                                |        |        |            |       |  |  |  |
|         | Welcome to Zoom!                                                        |        |        |            |       |  |  |  |
|         | To activate your account please click the button below to verify your e | mail a | ddress | :          |       |  |  |  |
|         | Activate Account                                                        |        |        |            |       |  |  |  |
|         | Or paste this link into your browser:                                   |        |        |            |       |  |  |  |
|         | https://zoom.us/activate?code=c9vvYBChXJA3pcdS9l3NtO6nSLiL              | rt1Mzo | a7F-IU | -U c.      |       |  |  |  |
|         |                                                                         |        |        |            |       |  |  |  |
|         | dTNk9PRHRmRjN3QjVfdwAAAAAAAAAAAAAA                                      |        |        |            |       |  |  |  |
|         | Questions? Please visit our Support Center.                             |        |        |            |       |  |  |  |
|         | Happy Zooming!                                                          |        |        |            |       |  |  |  |
| le,     |                                                                         |        |        |            | 11    |  |  |  |
|         |                                                                         |        |        |            |       |  |  |  |
|         | +1.888.799.9666                                                         |        |        |            |       |  |  |  |
|         | © 2020 Zoom - All Rights Reserved                                       |        |        |            |       |  |  |  |
|         | Visit soors us                                                          |        |        |            |       |  |  |  |
|         | 55 Almaden Blvd                                                         |        |        |            |       |  |  |  |

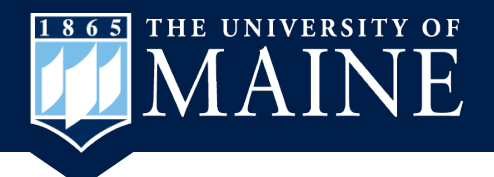

#### **Zoom Cloud Meeting App Home Screen**

9. Zoom home screen. You can now use the app to make and receive meetings/calls.

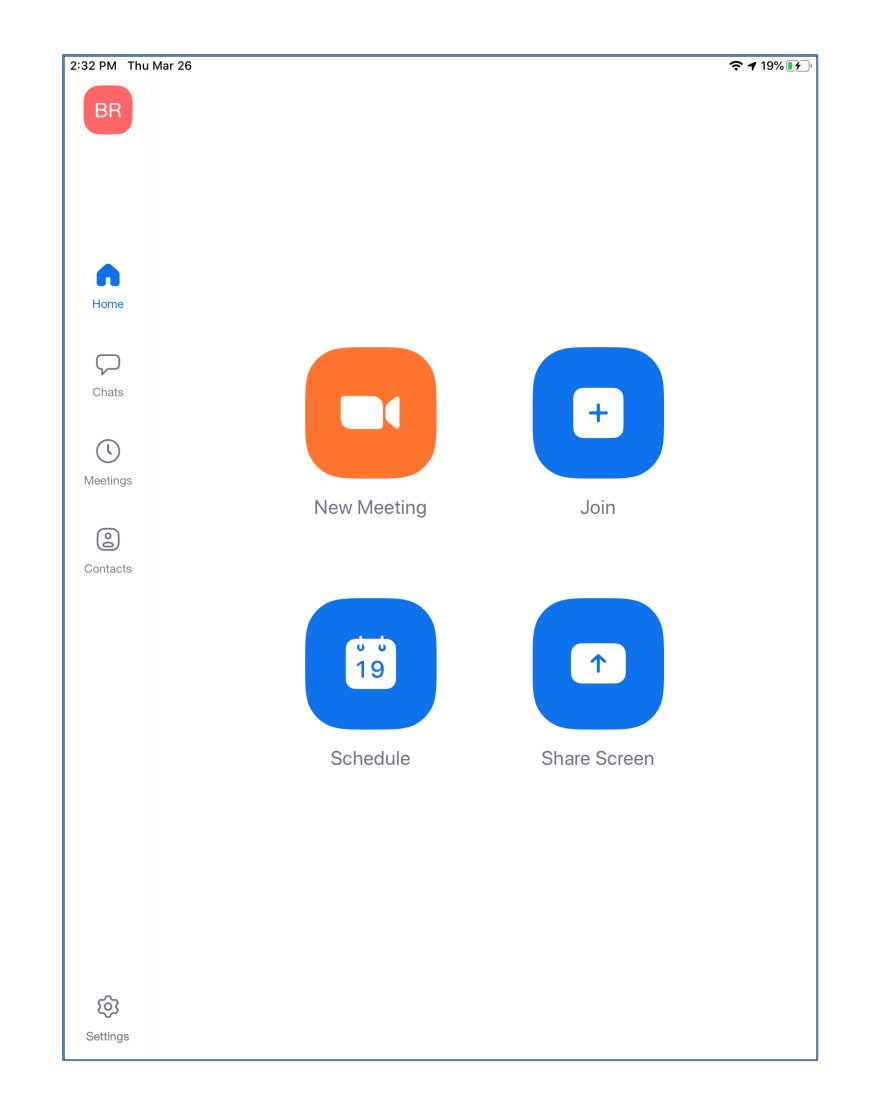